## PETICIONAMENTO ELETRÔNICO PARA O PROCESSO DE CERTIFICAÇÃO DE INSTRUTOR AVSEC

1. A página de acesso externo do SEI!-ANAC pode ser encontrada aqui: <u>http://www.anac.gov.br/acesso-a-informacao/protocolo-eletronico/</u>.

| AGÊNCIA NACIONAL DE AVIAÇÃO CIVIL |     |                                               |  |
|-----------------------------------|-----|-----------------------------------------------|--|
| sei                               |     |                                               |  |
|                                   |     |                                               |  |
|                                   |     |                                               |  |
|                                   |     |                                               |  |
|                                   |     |                                               |  |
|                                   |     |                                               |  |
|                                   |     | Acesso para Lisuários Externos                |  |
|                                   |     | E-mail:                                       |  |
|                                   | •=  |                                               |  |
|                                   | sei | Senha:                                        |  |
|                                   | 501 |                                               |  |
|                                   |     | <u>C</u> ontirma <u>E</u> squeci minha senha  |  |
|                                   |     | Clique aqui se voce ainda não esta cadastrado |  |
|                                   |     |                                               |  |

2. Registre o peticionamento, utilizando o **Tipo de Processo** denominado "Pessoal da Aviação Civil: Certificação de Instrutores AVSEC".

## 3. No campo **Especificação** inclua o nome completo do candidato.

| AGÊNCIA NACIONAL DE AVIAÇÃO CIVIL                                |                                                                                                    |                  |
|------------------------------------------------------------------|----------------------------------------------------------------------------------------------------|------------------|
| seil                                                             |                                                                                                    | Menu 🤱 ᆀ         |
| Controle de Acessos Externos<br>Alterar Senha<br>Peticionamento  | Peticionar Processo Novo                                                                                                    | eticionar 〕oltar |
| Recibos Eletrônicos de Protocolo                                 | Tipo de Processo: Pessoal da Aviação Civil: Certificação de Instrutores AVSEC  Orientações sobre o Tipo de Processo  Processo para inscrição em edição de certificação de Instrutor AVSEC, sendo necessário envio da documentação prevista em Edital: https://www.anac.gov.br/assuntos/setor- regulado/aerodromos/avsec/instrutor-avsec/certificação-de-instrutores-avsec |                  |
| NO CAMPO ESPECIFICAÇÃO, INSERIR O<br>NOME COMPLETO DO CANDIDATO. | Formulário de Peticionamento<br>Especificação (resumo limitado a 50 caracteres):<br>Interessado: ?                                                                                                    |                  |

4. Adicione cada um dos documentos essenciais exigidos no Edital. A ausência de algum documento essencial impede a conclusão do peticionamento.

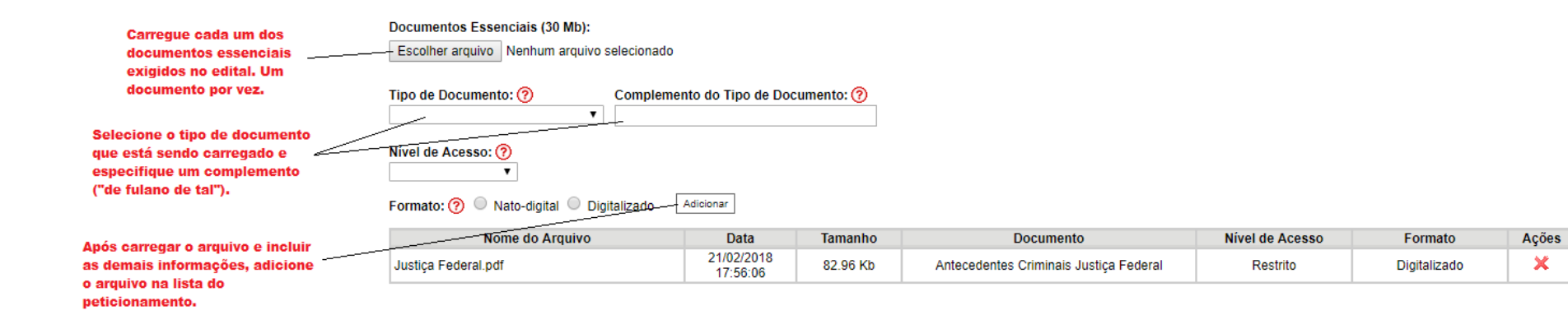

- 5. Alguns documentos listados como essenciais no edital serão encontrados no SEI como documentos complementares. Dessa forma, os documentos deverão ser adicionados da seguinte maneira:
  - Documentos referentes às certificações AVSEC (Auditor AVSEC, AVSEC para Operador Aéreo, AVSEC para Operador de Aeródromo, Certificação de AVSEC Raio-X, Gerenciamento AVSEC, Inspeção de Segurança, Instrutor AVSEC, Supervisão AVSEC e Declaração de Treinamento em Serviço): somente deverão ser adicionados se não constar registro dessas certificações na página AVSEC, conforme Edital.
  - Comprovante de Escolaridade: somente estão isentos de apresentação deste documento os candidatos que declararem possuir comprovante referente à instituições federais de ensino, médio ou superior. Todos os demais deverão enviar o comprovante.
  - Comprovação de Experiência: somente estão isentos de apresentação deste documento os candidatos que declararem possuir experiência junto a órgão da Administração Pública Federal (Infraero).

|                                                                                                    | Documentos Complementares (30 Mb):                                         |                        |           |                                       |                 |              |       |  |  |
|----------------------------------------------------------------------------------------------------|----------------------------------------------------------------------------|------------------------|-----------|---------------------------------------|-----------------|--------------|-------|--|--|
| CARREGUE CADA UM DOS                                                                                              | Escolher arquivo Nenhum arquivo selecionado                                |                        |           |                                       |                 |              |       |  |  |
| DOCUMENTOS COMPLEMENTARES                                                                                         | Tipo de Documento: ? Complemento do Tipo de Documento: ?                   |                        |           |                                       |                 |              |       |  |  |
| POR VEZ                                                                                                    |                                                                            |                        |           |                                       |                 |              |       |  |  |
| SELECIONE O TIPO DE DOCUMENTO<br>QUE ESTÁ SENDO CARREGADO E<br>ESPECIFIQUE UM COMPLEMENTO ("de<br>Fulano de Tal") | Nível de Acesso: ⑦<br>Formato: ⑦ 	 Nato-digital 	 Digitalizado 	 Adicionar |                        |           |                                       |                 |              |       |  |  |
|                                                                                                    | Nome do Arquivo                                                            | Data                   | Tamanho   | Documento                             | Nível de Acesso | Formato      | Ações |  |  |
| APÓS CARREGAR O ARQUIVO E INCLUIR                                                                                 | Direito Internacional Público - Francisco<br>Rezek.pdf                     | 21/02/2018<br>17:36:08 | 2.17 Mb   | Comprovante de Experiência de Rafael  | Restrito        | Digitalizado | ×     |  |  |
| AS DEMAIS INFORMAÇÕES, ADICIONE O<br>ARQUIVO NA LISTA DO                                                          | Cartão de Embarque - 10.08.2017.pdf                                        | 21/02/2018<br>17:34:37 | 392.51 Kb | Comprovante de Escolaridade do Rafael | Restrito        | Digitalizado | ×     |  |  |
| PETICIONAMENTO                                                                                                    |                                                                            |                        |           |                                       |                 |              |       |  |  |

## IMPORTANTE!!!

Se você não está em nenhum dos casos de isenção de envio de documentos, favor atentar-se para o envio de todos os documentos necessários para o processo, conforme o Edital, pois o candidato que não apresentar algum dos documentos necessários para inscrição terá o seu processo indeferido.

6. Leia as orientações de conclusão do peticionamento e assine eletronicamente a petição, através da sua senha de acesso ao SEI!-ANAC. O usuário receberá um email de confirmação do protocolo eletrônico.

| el :: SEI - Concluir Peticionamento - Assinatura Eletrônica :: - Google Chrome                                                                                                    | x  |
|----------------------------------------------------------------------------------------------------|----|
| Seguro   https://sistemas.anac.gov.br/sei//controlador_externo.php?id_tipo_procedimento=10079&acao=peticion                                                                                                    | аŒ |
| Concluir Peticionamento - Assinatura Eletrônica                                                                                                    | •  |
| Assinar Fe <u>c</u> har                                                                                                    |    |
| A confirmação de sua senha de acesso iniciará o peticionamento e importa na aceitação dos termos e condições que regem o processo eletrônico, além do disposto no credenciamento prévio, e na assinatura dos documentos nato-digitais e declaração de que são autênticos os digitalizados, sendo responsável civil, penal e administrativamente pelo uso indevido. Aínda, são de sua exclusiva responsabilidade: a conformidade entre os dados informados e os documentos; a conservação dos originais em papel de documentos digitalizados até que decaia o direito de revisão dos atos praticados no processo, para que, caso solicitado, sejam apresentados para qualquer tipo de conferência; a realização por meio eletrônico de todos os atos e comunicações processuais com o próprio Usuário Externo ou, por seu intermédio, com a entidade porventura representada; a observância de que os atos processuais se consideram realizados no dia e hora do recebimento pelo SEI, considerando-se tempestivos os praticados até as 23h59min59s do último dia do prazo, considerado sempre o horário oficial de Brasília, independente do fuso horário em que se encontre; a consulta periódica ao SEI, a fim de verificar o recebimento de intimações eletrônicas. |    |
| Usuário Externo:                                                                                                    |    |
|                                                                                                    |    |
| Cargo/Funçao:                                                                                                    |    |
| Senha de Acesso ao SEI:                                                                                                    |    |
|                                                                                                    |    |
|                                                                                                    |    |
|                                                                                                    | -  |
|                                                                                                    |    |